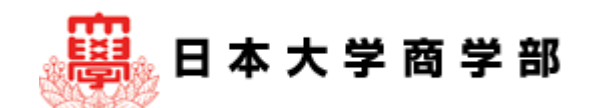

# Google Classroomを使ってみる

入学前•e-Learning教育運営委員会

Google Classroomに代わり、NUeを使う授業科目もあります 必ず履修する授業科目を確認してください

#### Q1:Classroomはどこから入るの? A1:Google ChromeからNU-MailGアカウント(日大の学生用メールア カウント: 〇〇〇〇@g.nihon-u.ac.jp)でログインします

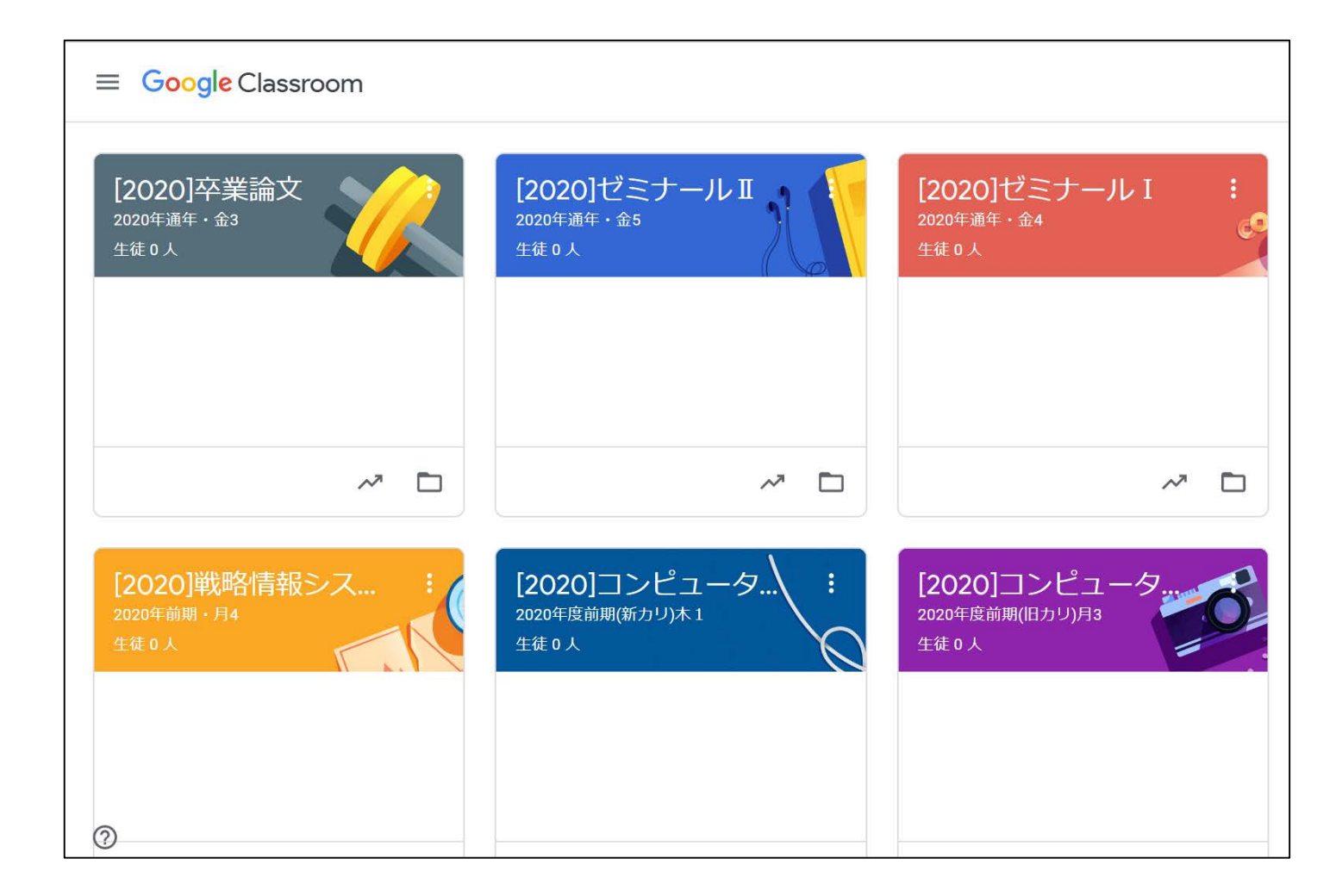

## 1-1.Chromeで右上のGmailをクリックし、NU-MailGアカウント を用いてログインする

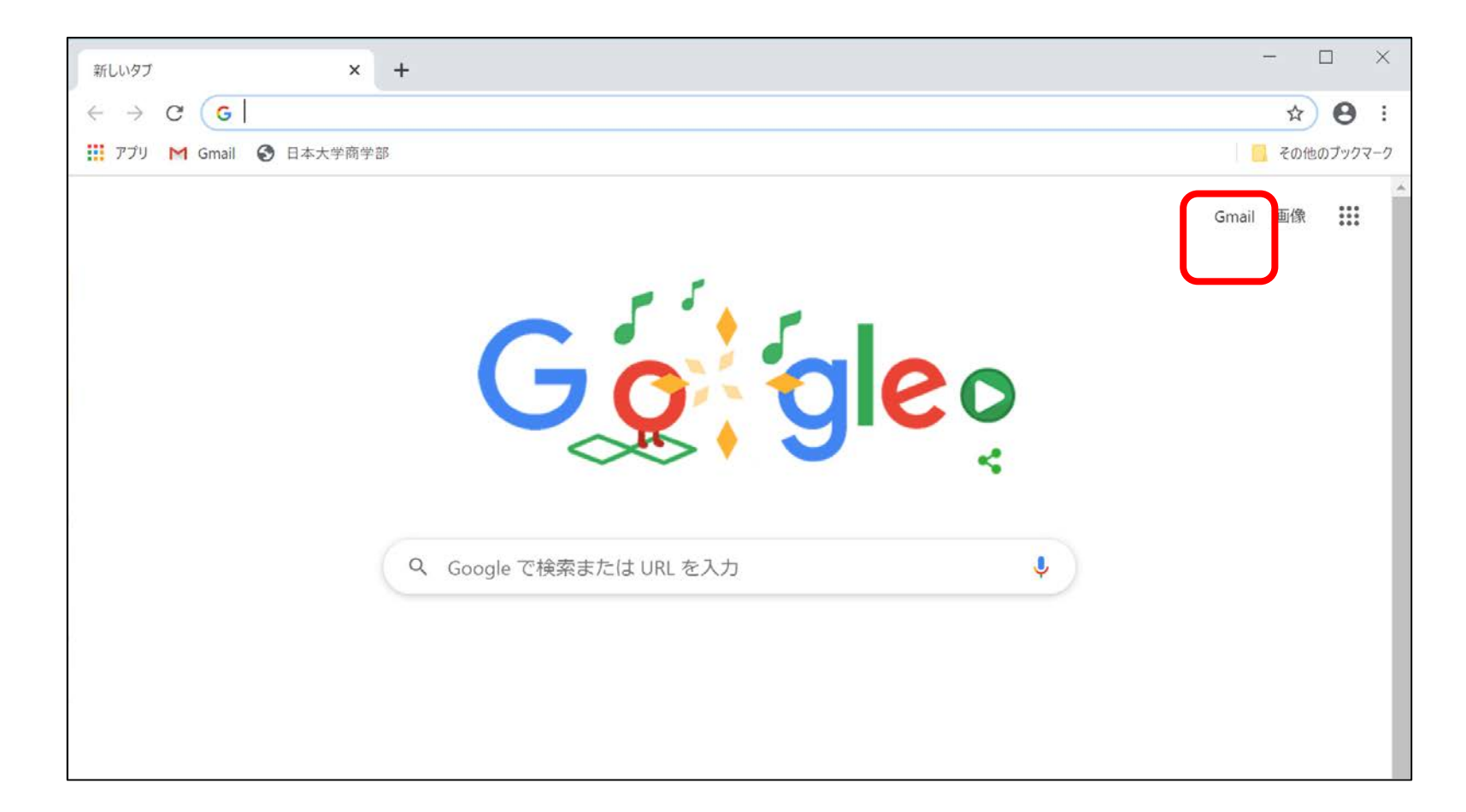

#### 1-2.画面右上にある「Googleアプリ」のボタンをクリック→下へ スクロールして→「Classroom」をクリック

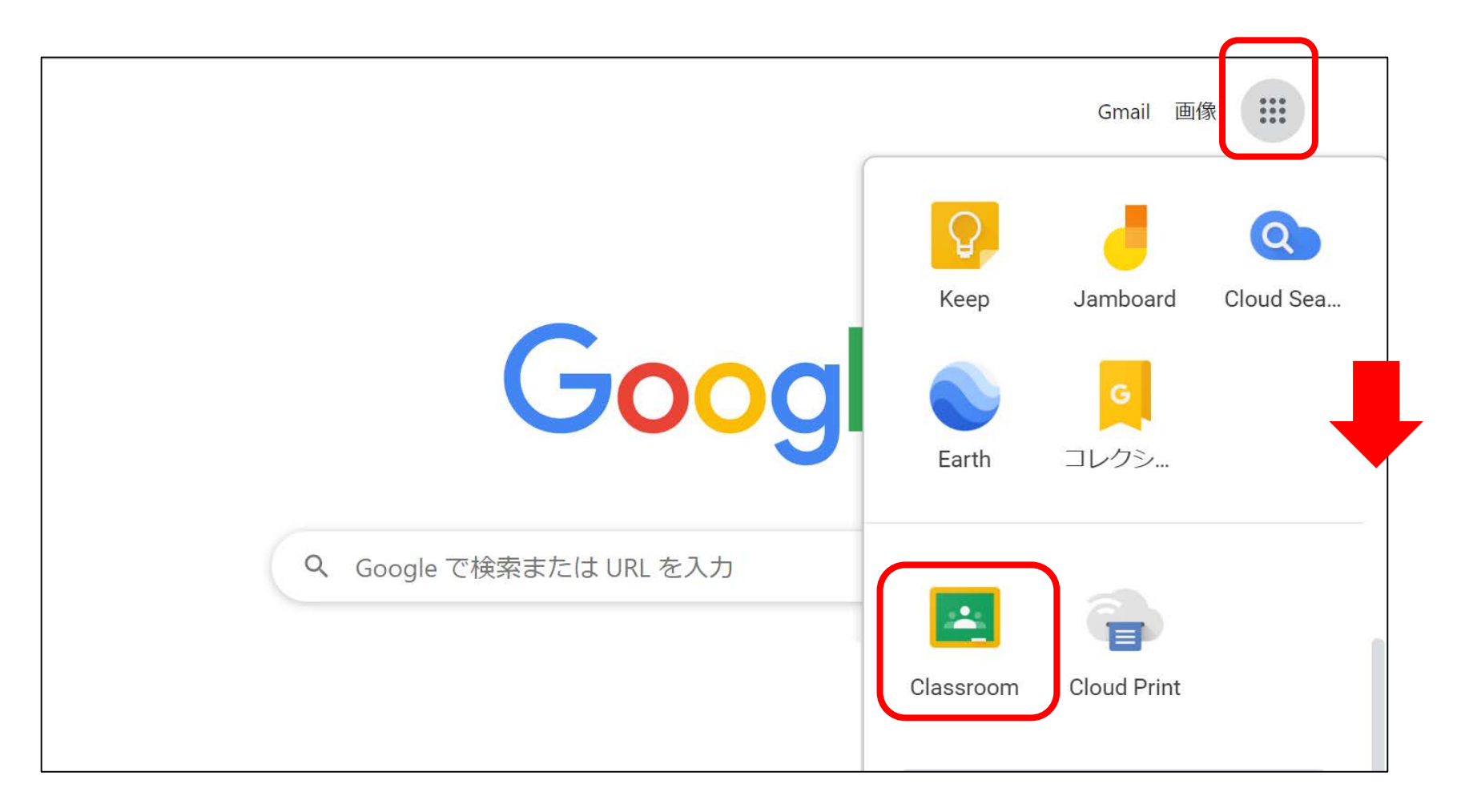

# 1-3. トップページの画面から、該当する授業のクラス(カード)を開く (どのクラスにも所属していない場合はクラスカードは表示されない)

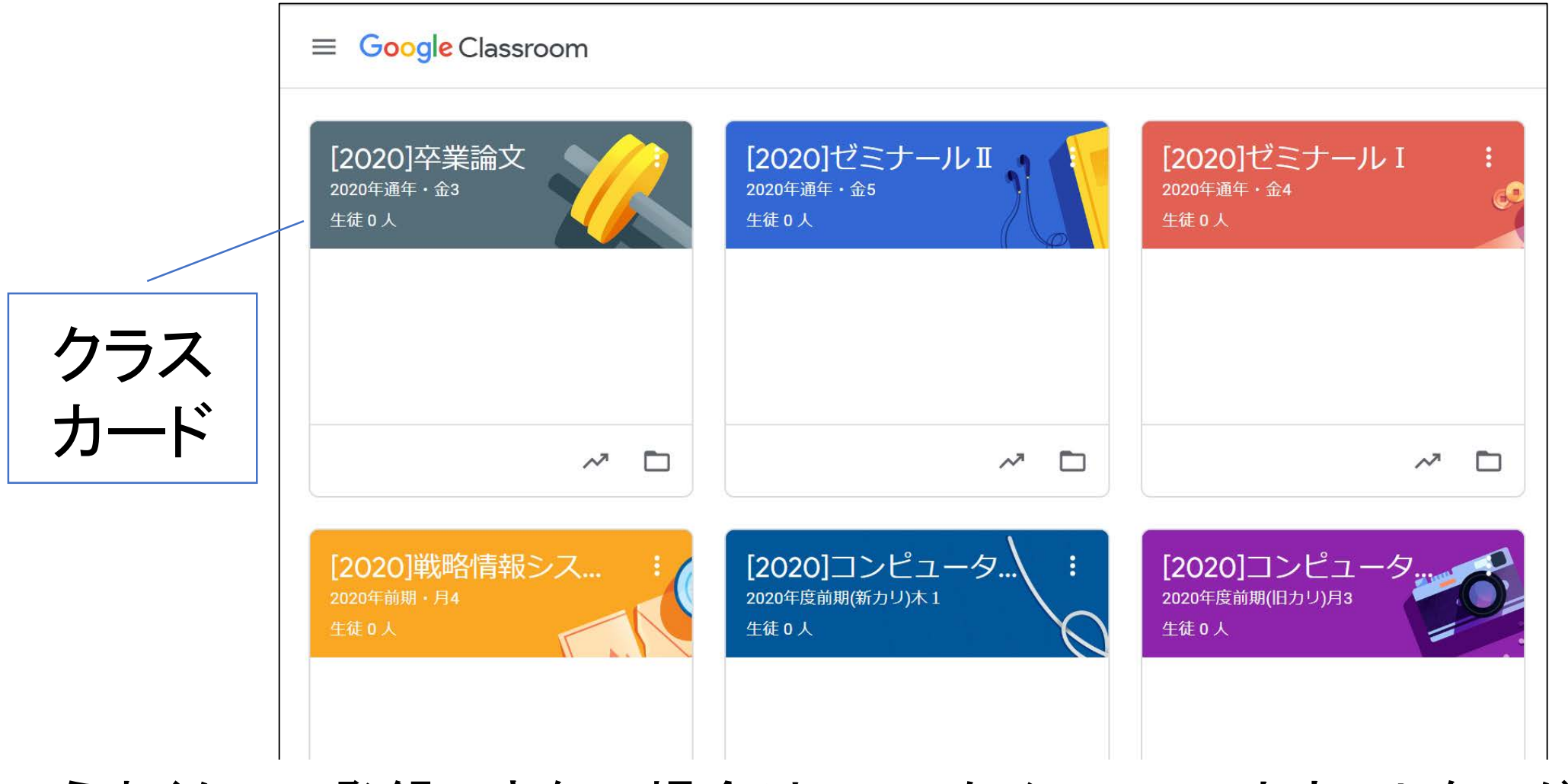

うまくクラス登録できない場合は、いったんGmailアカウントをログアウト

# 1-4.新しくクラスを登録したい場合は、「+」ボタンをクリック→「クラスに参加」をクリックしたうえで、クラスコードを入力することで登録する

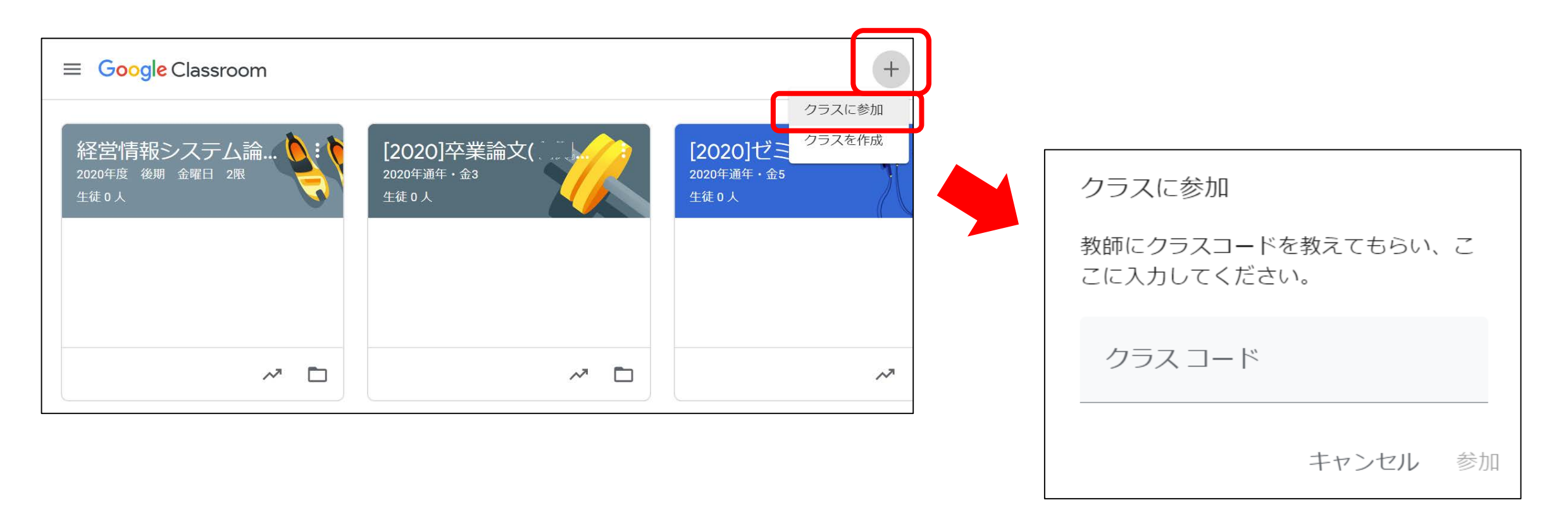

#### Q2:ブラウザChromeの表示が全て英語、または、日本語だけど微妙 に違うときはどうするの? A2:「Googleアカウントの言語設定」を日本語にしてください(日本語 以外の言語が登録されている場合、他の言語を削除してください)

| ≡ <sup>□&gt;</sup><br>2020 | ッピュータリテラシー <b>A(</b> 新カリ <b>)</b><br><sub>年度前期</sub> | Stream                 | Classwork           | People        | Grades |          | ٤¢;                        |  |
|----------------------------|------------------------------------------------------|------------------------|---------------------|---------------|--------|----------|----------------------------|--|
|                            | コンピュータ<br>2020年度前期<br>Class code 20kmm5r []          | リテラシー                  | -A(新力               |               |        | Se<br>Ur | elect theme<br>bload photo |  |
|                            | Upcoming<br>No work due soon                         | Share someth           | ing with your class |               |        |          | ¢<br>↓                     |  |
|                            | View all                                             | Fumiko Nag<br>11:35 AM | oya posted a new r  | naterial: 01_ | 事前課題   |          | 8<br>8<br>8                |  |

| L5500L<br>https://m | RLから言語改正を口本語に変える<br>iyaccount.google.com/language                                                                                     | Languages                                    | ×      |
|---------------------|----------------------------------------------------------------------------------------------------|----------------------------------------------|--------|
| Google Account      |                                                                                                    | Ja                                           |        |
|                     | < Language                                                                                                    | azərbaycan (Azerbai <b>ja</b> ni)            | •      |
|                     | Your <b>preferred language</b> for Google products. Your language variant may affect the spelling or vocabulary used by some of them. | <b>Ja</b> wa<br>Nyan <b>ja</b>               |        |
|                     | Default language                                                                                                    | ਪੰਜਾਬੀ (Pun <b>ja</b> bi)                    |        |
|                     | English<br>United States                                                                                                    | ગુજરાતી (Gu <b>ja</b> rati)                  |        |
|                     | Other languages you understand                                                                                                    | 日本語( <b>Ja</b> panese)<br>SHOW ALL LANGUAGES | ×      |
|                     | ADD ANOTHER LANGUAGE                                                                                                    | CANCEL                                       | SELECT |

右上の iii からGoogle Account  $\rightarrow$  Data & personalization $\rightarrow$  General preferences for the web  $\rightarrow$ Language

Q3: Classroomは何に使うの? A4: ①事前課題を行い、②授業動画や資料を確認して、③事後課題 に取り組んで、④わからない点は質問をして、⑤疑問を解決します なお、①~⑤の実施有無、また順番は先生により異なります

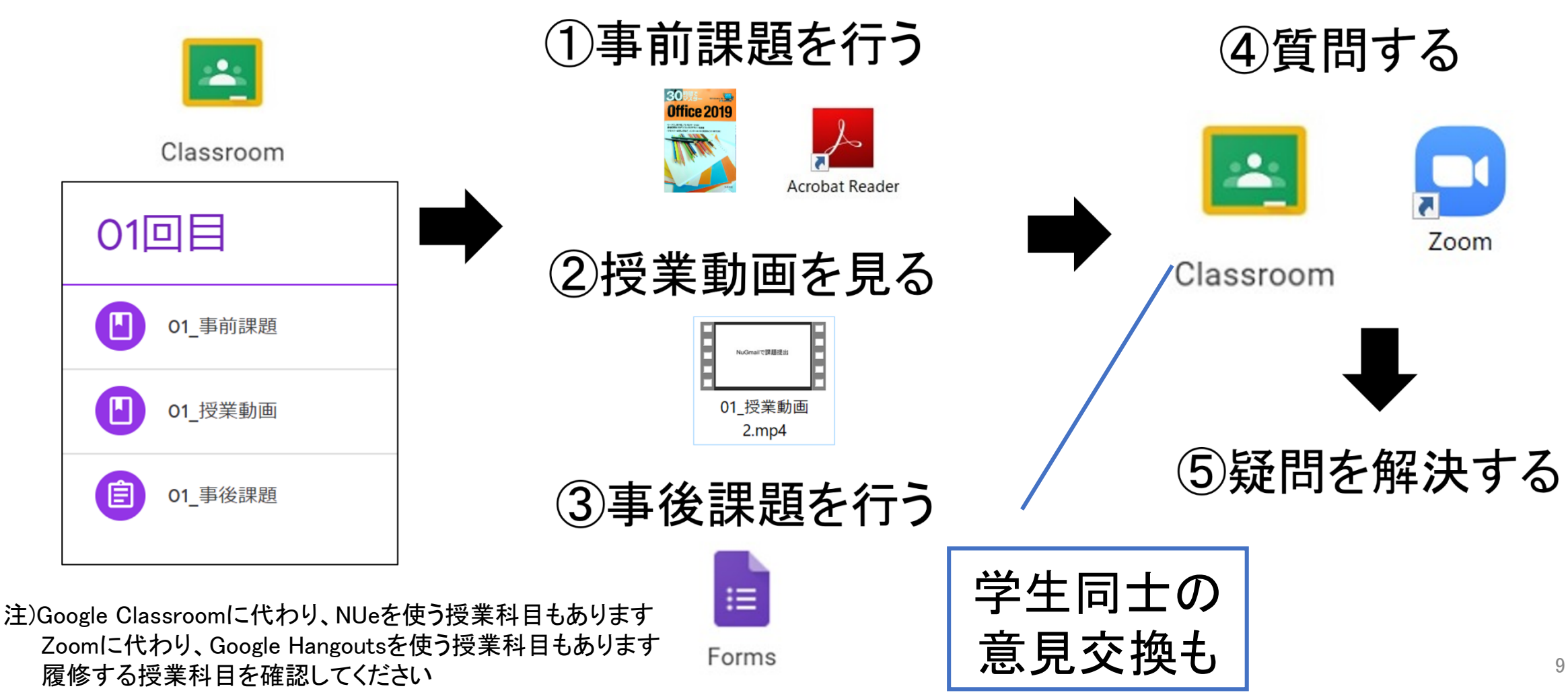

#### Q4: Classroomから課題提出はどうすればできるの? A4: Classroomの課題提出のためにGoogleフォームに回答する方法 は、次頁以降の説明を見てください

| 01回目_事後課題                                                                                                    |
|----------------------------------------------------------------------------------------------------|
| ファイルをアップロードしてこのフォームを送信すると、Google アカウントに関連付けられ<br>ている名前、ユーザー名、写真が記録されます。『『『『『』』』』』』』』』』』』』)が正しいア<br>カウントでない場合は、 <u>アカウントを切り替え</u> てください |
| *必須                                                                                                    |
| 学籍番号(-なしで入力して下さい)*                                                                                                    |
| 198765432                                                                                                    |
| 氏名 *                                                                                                    |
| 作成に第11.T                                                                                                    |
| 課題ファイル(ファイルサイズ1MB以内) *                                                                                                    |
| ₩ 198765432 <b>1.</b> ×                                                                                                    |
| 送信                                                                                                    |

#### 4-1. 参加するクラスのタイトルをクリック→「投稿を作成する」 等のウィンドウが表示された場合は「×」で閉じる

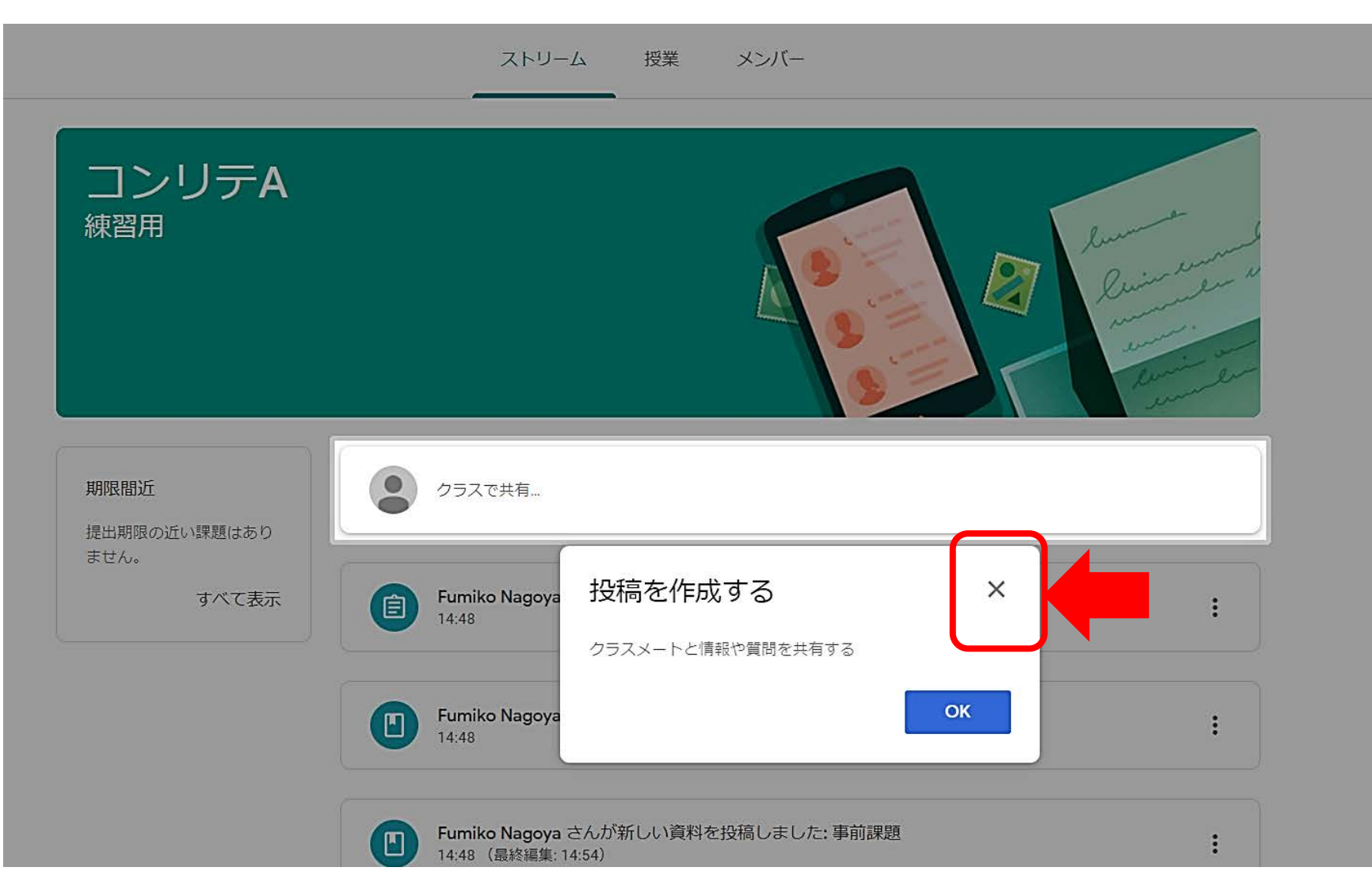

# 4-2. 「授業」タブを選択→「進捗状況を確認する」が表示された場合は「×」をクリック

|          |               | ストリーム | 授業 | メンバー       |               |     |
|----------|---------------|-------|----|------------|---------------|-----|
|          | 2 課題を表示       |       |    | ogle カレンダー | 🗋 クラスのドライブ フォ | ォルダ |
| すべてのトピック | 第1回           |       |    |            |               | :   |
| 売1回      | 事前課題          |       |    |            | 最終編集: 14:54   | :   |
|          | 本日の授業動画       |       |    |            | 投稿日: 14:48    | :   |
|          | <b>唐</b> 事後課題 |       |    |            | 期限なし          | :   |
|          |               |       |    |            |               |     |

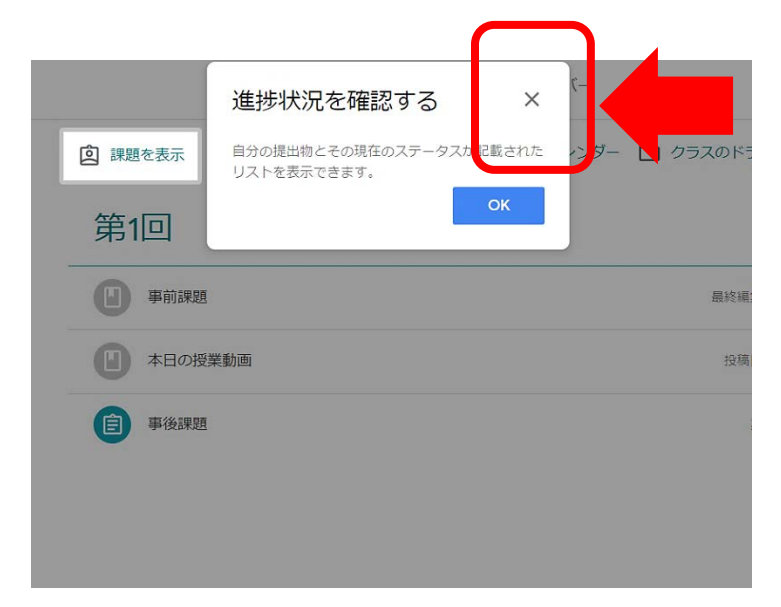

# 「進捗状況を確認する」で「OK」を選択すると自分の提出物の 提出状況を確認可能

#### 4-3. 「授業」タブの画面の左側にある講義の一覧から課題を 提出したい授業回を開く→提出課題の項目をクリック

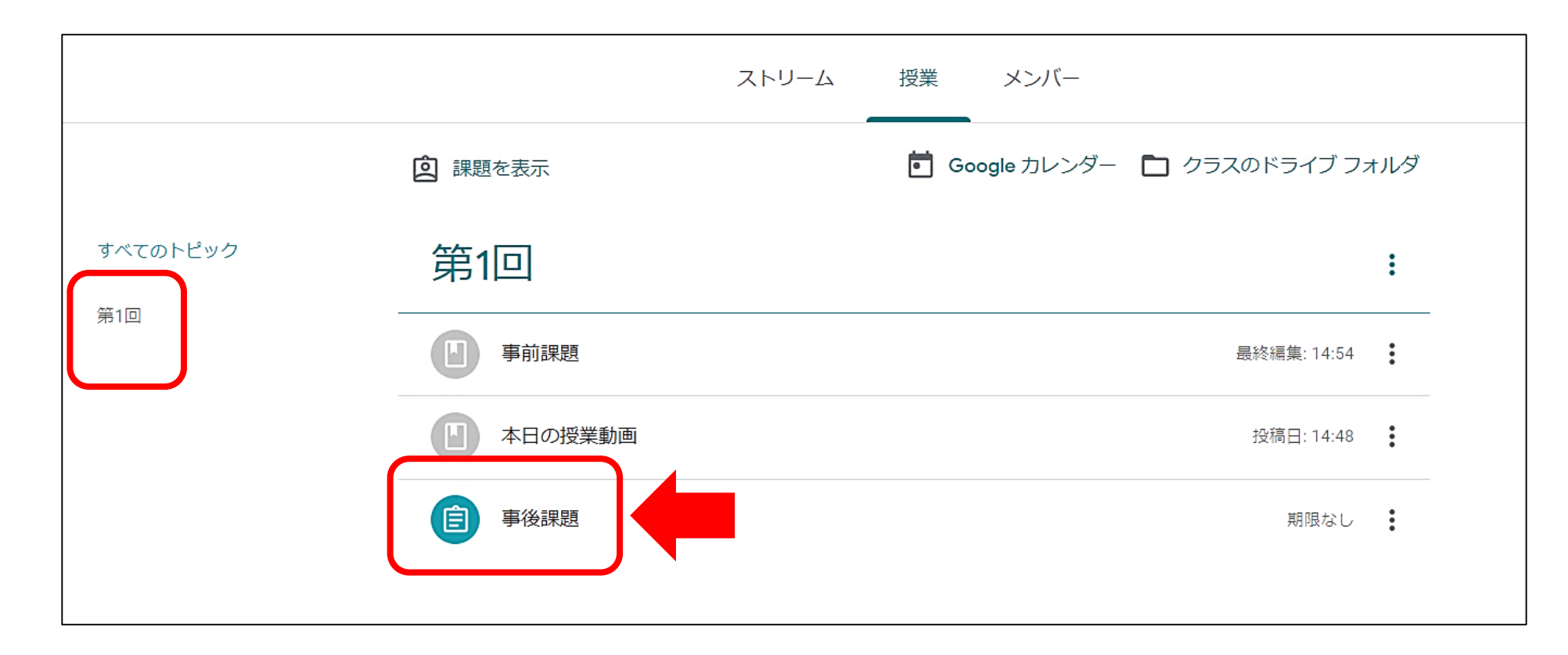

トピック(授業回)は設定されていない場合もある

## 4-4. 課題内容の下に表示されているGoogleフォームをクリック

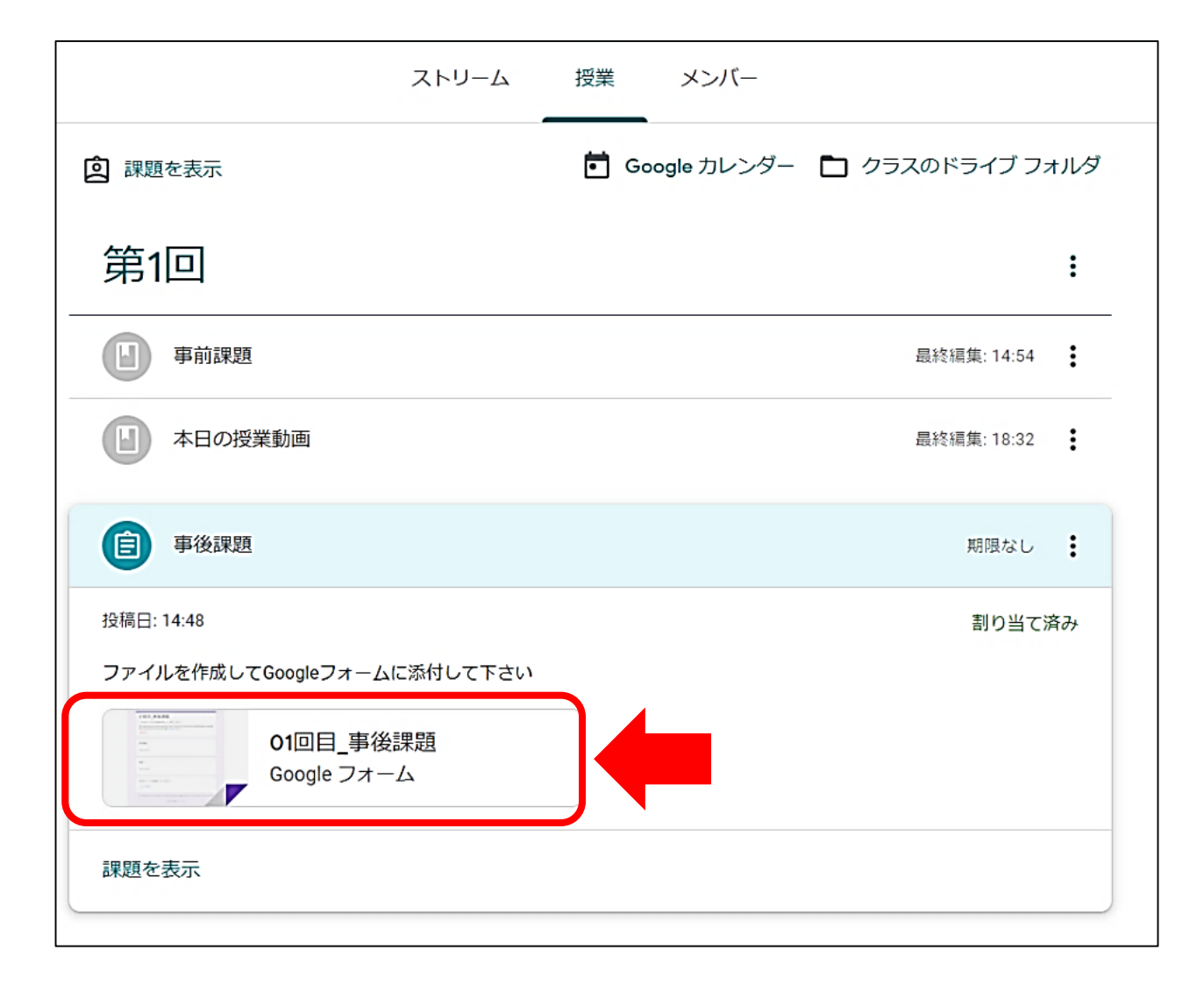

#### 4-5. 学生番号(英数半角で「-」なし), 氏名(全角/漢字)で記載する \*は<mark>必須項目</mark>

| 01回目_事後課題                                                                                                    |
|----------------------------------------------------------------------------------------------------|
| ファイルをアップロードしてこのフォームを送信すると、Google アカウントに関連付けられ<br>ている名前、ユーザー名、写真が記録されます。 <b>■■₩₩1 れ ml +X@nihon-u.ac.jp</b> が正しいア<br>カウントでない場合は、 <u>アカウントを切り替え</u> てください |
| *必須                                                                                                    |
| 学生番号*(-なしで入力して下さい) *                                                                                                    |
| 回答を入力                                                                                                    |
| 氏名 *                                                                                                    |
| 回答を入力                                                                                                    |
| 課題ファイル(ファイルサイズ1MB以内) *                                                                                                    |
| 1. ファイルを追加                                                                                                    |
| 送信                                                                                                    |

# 4-6. 課題ファイルを提出するには「ファイルを追加」を選択

| ſ | 01回目_課題                                                                                                    |
|---|----------------------------------------------------------------------------------------------------|
|   | ファイルをアップロードしてこのフォームを送信すると、Google アカウントに関連付けられ<br>ている名前、ユーザー名、写真が記録されます。 = = = = = = ihon-u.ac.jp が正しいア<br>カウントでない場合は、 <u>アカウントを切り替え</u> てください<br>*必須 |
|   |                                                                                                    |
|   | 学籍番号(-なしで入力して下さい)*                                                                                                    |
|   | 198765432                                                                                                    |
|   | 氏名 *                                                                                                    |
|   | 2 开展中前中                                                                                                    |
|   | 課題ファイル(ファイルサイズ1MB以内) *                                                                                                    |
|   | ▲ ファイルを追加                                                                                                    |
|   | 送信                                                                                                    |

ファイル提出問題 の場合(入力する だけの問題など もあります)

#### 4-7. 提出予定のファイルがPCに保存されている場合はファ イルの挿入画面で「アップロード」をクリック

| ファイルの挿入 ×                       |   |
|---------------------------------|---|
| <b>アップロード</b> マイドライブ 最近選択したアイテム |   |
| ここにファイルをドラッグ                    |   |
| - または -                         |   |
| デバイスのファイルを選択                    |   |
|                                 |   |
|                                 | _ |
| <b>アップロード</b> キャンセル             |   |

# Googleドライブに保存したファイルを提出する場合は 「マイドライブ」タブからファイルを選択する

# 4-8. ドラッグ&ドロップで提出する場合は、「アップロード」するフォルダを別に開いておく(「デバイスのファイルを選択」から提出したいファイルを選ぶ方法もある→別解)

| 📕 🛛 🔁 📕 🚽 🗏 コンピュータリテラシーA                                                                                                    | – 🗆 X  |
|----------------------------------------------------------------------------------------------------|--------|
| ファイル ホーム 共有 表示                                                                                                    | ~ ?    |
| ← → ▼ ↑ ▶ PC > ドキュメント > コンピュータリテラシーA ▼ ひ ♀ コンピュータリテラシ                                                                                                    | '-Aの検索 |
| <ul> <li>ドキュメント</li> <li>画像</li> <li>スクリーンショット</li> <li>添付ファイル</li> <li>シ PC</li> <li>3D オブジェクト</li> <li>ダウンロード</li> <li>デスクトップ</li> <li>デオメント</li> </ul> |        |
| 1 個の項目                                                                                                    |        |

## 例では提出予定のファイルがPC/ドキュメント/コンピュータ リテラシーAに保存されている

#### 4-9. 提出ファイルをマウスの左ボタンで選択したまま引っ張ってファ イルの挿入の上でマウスの左を離す(ドラッグ&ドロップ)

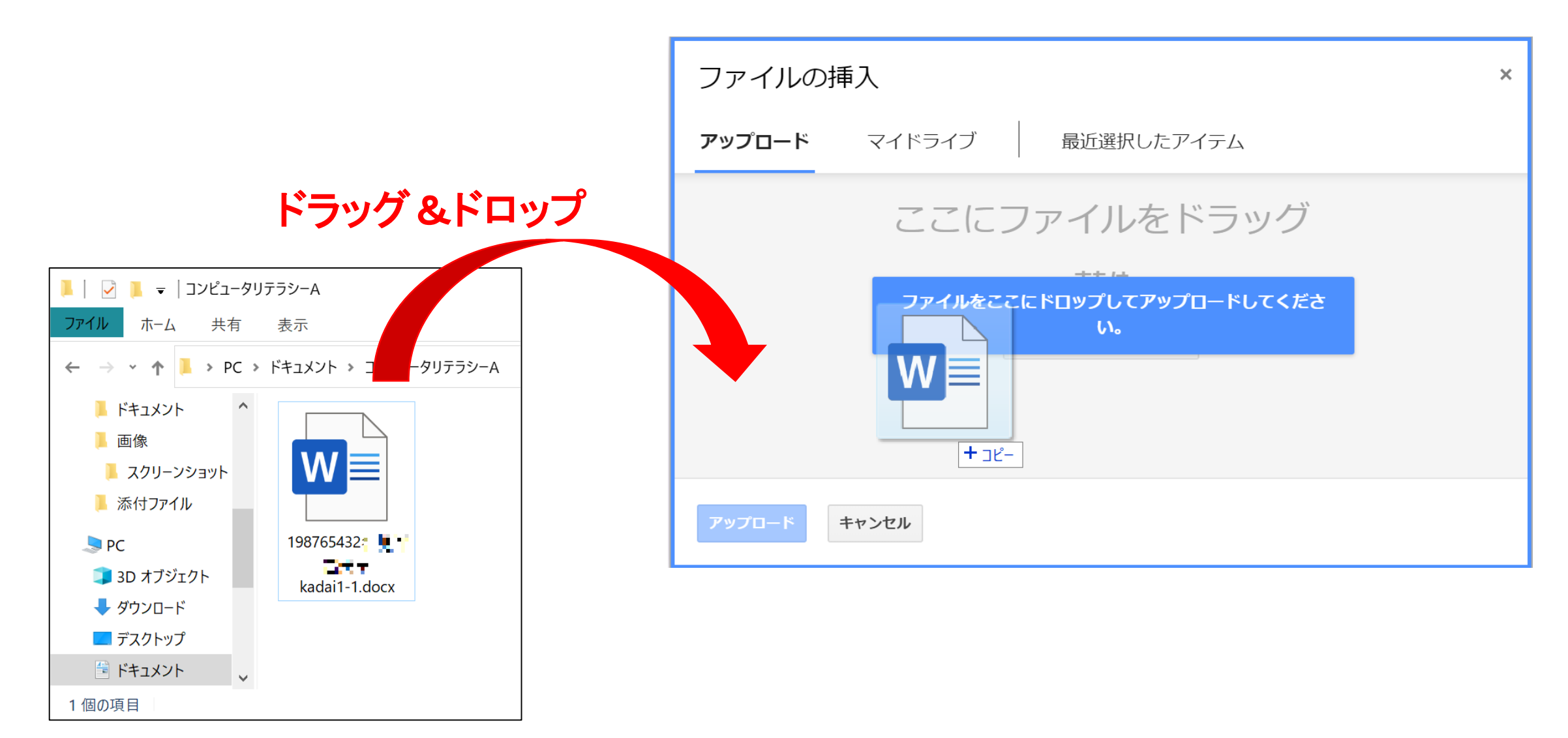

#### <別解> **ドラッグ&ドロップ**ができない場合には 「デバイスのファイルを選択」→ PC/ドキュメント/コンピュータリテラ シーAを開いてファイルを選択→ファイル名に入ったら「開く」をクリック

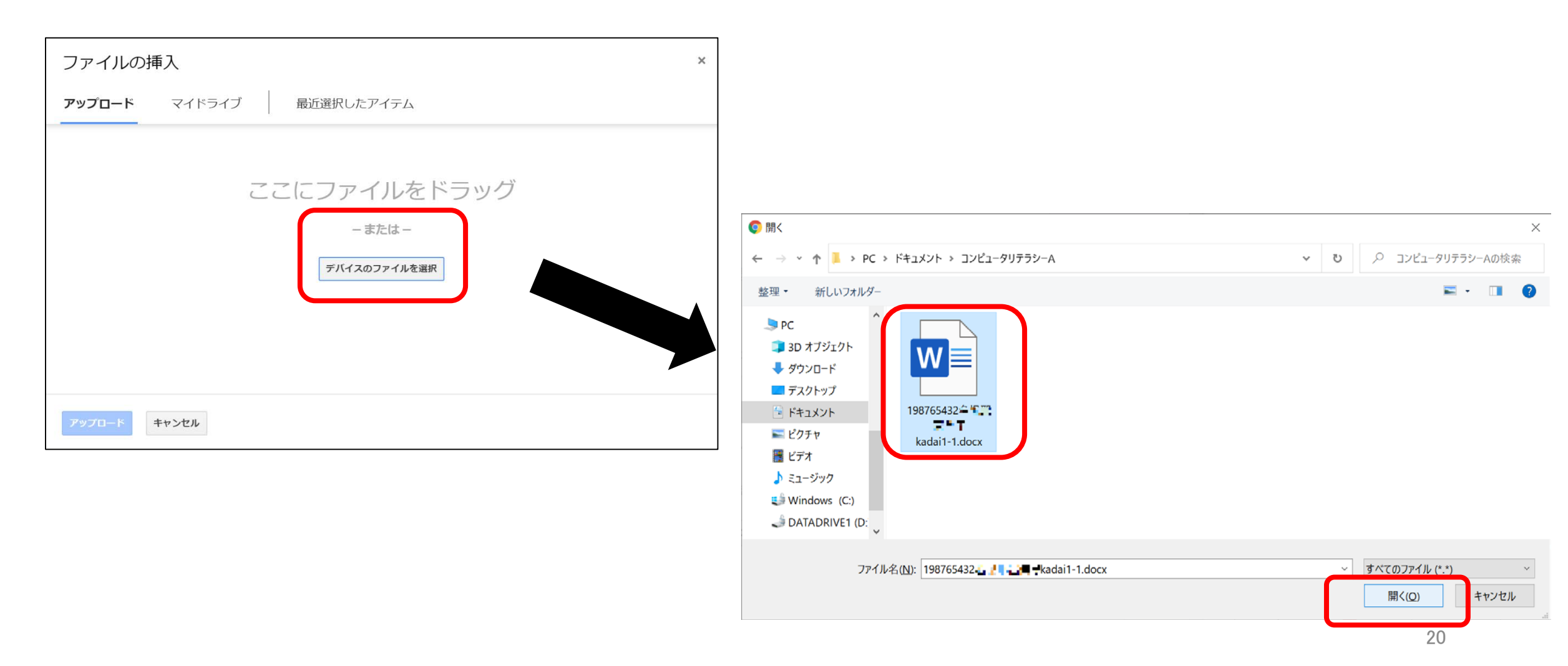

#### 4-10.ファイル名に間違いがないかを確認し「アップロード」を クリックする

| ファイルの挿入                                    | × |
|--------------------------------------------|---|
| <b>アップロード</b> マイドライブ 最近選択したアイテム            |   |
| ▶ 198765432 • • 1:• 🛣 kadai1-1.docx 11.76K | × |
| ファイルを追加                                    |   |
| <b>アップロード</b>                              |   |

# ファイルが間違っている時はファイル名の右にある 「×」を選択し1つ前をやり直す

#### 4-11. 提出画面の内容に間違いがなければ左下の「送信」をクリック →「提出されました」メッセージが表示される

| 01回目_事後課題<br>ファイルをアップロードしてこのフォームを送信すると、Google アカウントに関連付けられている名前、ユーザー名、写真が記録されます。 |                                                |
|----------------------------------------------------------------------------------|------------------------------------------------|
| 学籍番号(-なしで入力して下さい)*<br>198765432                                                  | 01回目_事後課題<br>提出されました<br>回答を送信し、課題に完了マークを付けました。 |
| 氏名 *                                                                             | 課題を<br>このフォームは日本大学内部で作成されました。 <u>不正行為の報告</u>   |
|                                                                                  | Googleフォーム                                     |
| 課題ファイル(ファイルサイズ1MB以内) *<br>₩ 198765432                                            |                                                |

送信

#### 4-12.「課題を表示」で「提出済み」を確認する

|         | ストリーム | 授業  | メンバー        |                 |
|---------|-------|-----|-------------|-----------------|
| ② 課題を表示 |       | ē G | oogle カレンダー | 🖿 クラスのドライブ フォルダ |

|                      | タイトル      | 期限   |        |
|----------------------|-----------|------|--------|
| フィルタ                 | 01回目_事後課題 | 期限なし | 提出済み   |
| 割り当て済み<br>成績とともに返却済み | 揭示板       | 期限なし | 割り当て済み |
| 未提出                  |           |      |        |